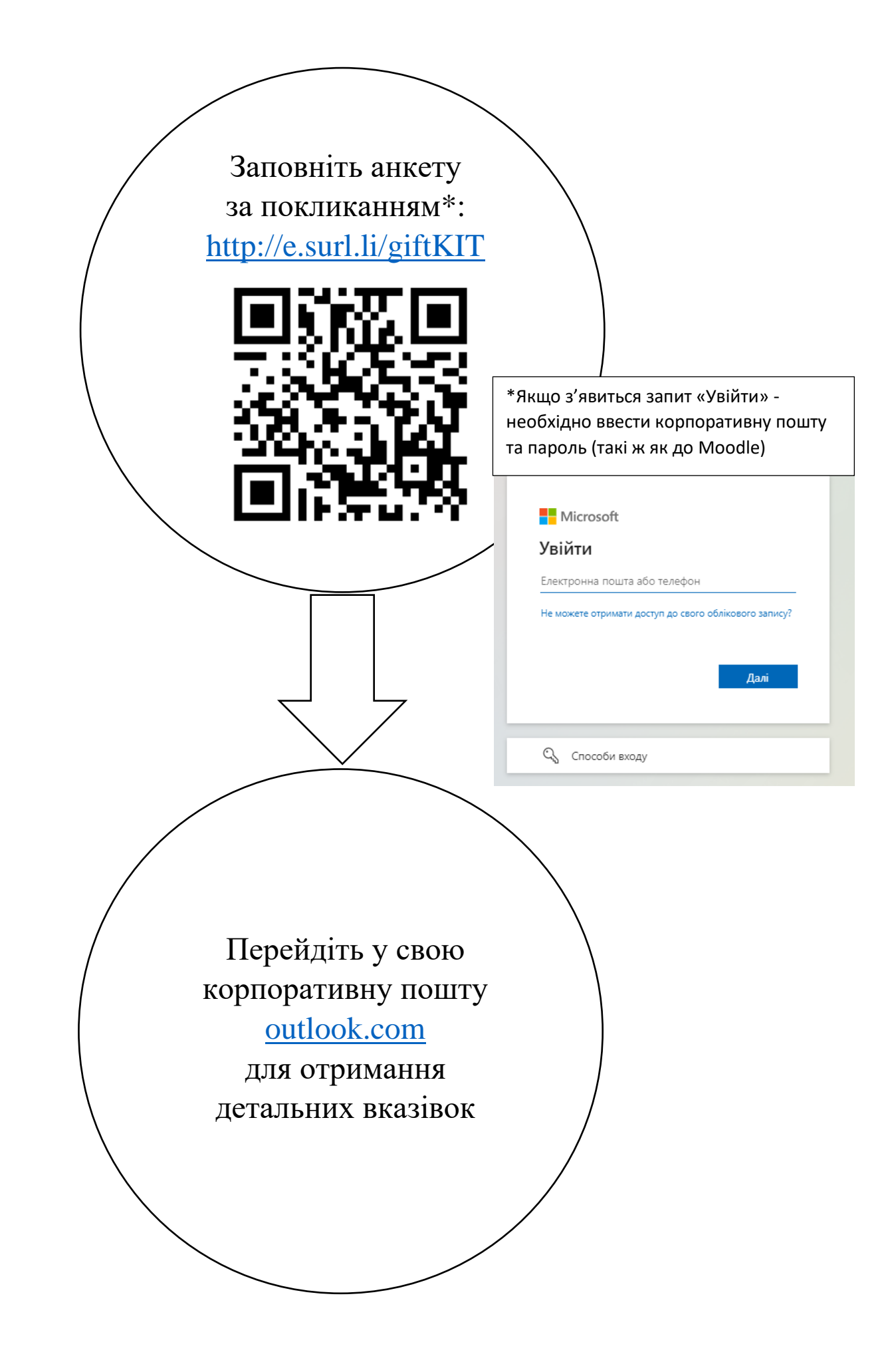

## як зайти на корпоративну пошту лнуп:

- 1. Відкрийте браузер (наприклад, Chrome, Firefox, Edge).
- 2. Перейдіть на сайт outlook.com
- 3. Натисніть кнопку «Увійти»

| Outlook для щоденної<br>роботи з електронною<br>поштою та календарями<br>Працюйте з кількома обліковими записами електронної<br>пошти, календарями та контактами централізовано. Доступ із | Inst         E           0         2 × 2 × 0         All           1         - Farster         All           1         - Farster         All           1         - Farster         Black           1         - Farster         Black           1         - Farster         Black           1         - Farster         Black           1         - Black         Black           1         - Black         Black           1         - Black         Black           1         Black         Black           1         Black         Black           1         Black         Black           1         Black         Black | Change           Name                                                                                                    | $\begin{array}{c c c c c c c c c c c c c c c c c c c $ |
|----------------------------------------------------------------------------------------------------|----------------------------------------------------------------------------------------------------|----------------------------------------------------------------------------------------------------|--------------------------------------------------------|
| класичних, мобільних і веб-програм.<br>Увійти Створіть безкоштовний обліковий запис                                                                                                    | <ul> <li>kati 5487 Qynal.com</li> <li>Add account</li> <li>"Pispele to Monor Million Statement Children"</li> </ul>                                                                                                    | Variable     Variable     Variable | 1111                                                   |

4. Введіть ваш корпоративний email (має закінчуватись @lnup.edu.ua) у відповідне поле.

| Outlook                                                                                                    |
|----------------------------------------------------------------------------------------------------|
| Microsoft          Bxig         Teperia ao Outlook        @Inup.edu.uaj         Hewac ofinikosoro zanircy? Creopin- idoro! |
| 🔍 Способи входу                                                                                                    |

- 5. Введіть пароль до облікового запису (він співпадає з паролем до навчальної платформи Moodle).
- 6. Натисніть "Увійти".